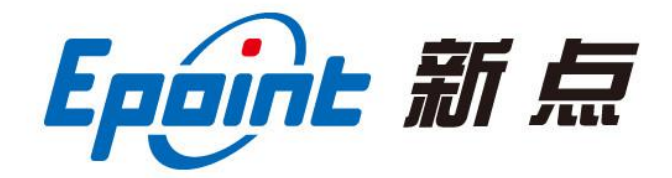

### 江苏国泰新点软件有限公司

地址: 江苏张家港市经济开发区(http://www.epint.com.cn) 电话: 0512-58188000 传真: 0512-58132373

# 张掖市政府采购电子开评标系 统操作手册─投标人

### 一、 系统前期准备

#### 1.1、驱动安装说明

1.1.1 驱动安装说明

用户到张掖市公共资源交易平台下载对应的驱动工具,安装完成之后进行检测。

#### **④张掖市**电子招投标交易平台

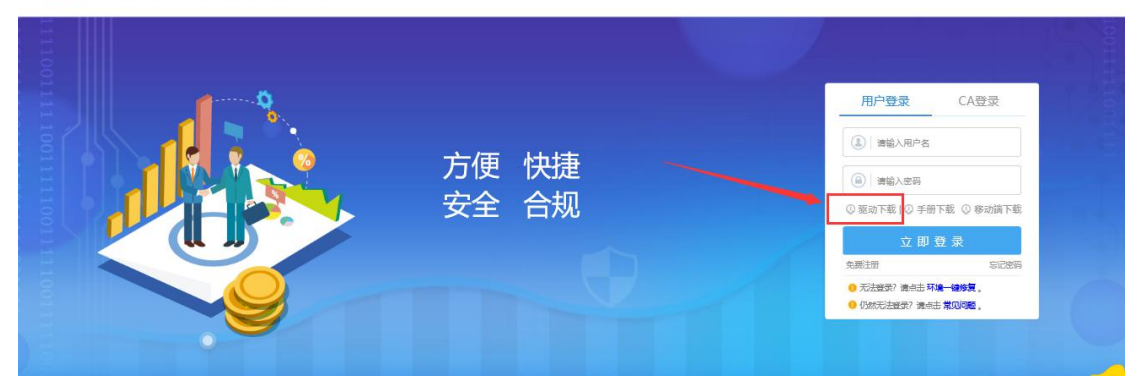

使用中工国际、金润科技及交易通的 ca 锁请在网站下载专区再次安装对应的驱动。

|                                           | K 掖 市 公 共资 源 交 易 니<br>hangve Public Resources Trading Co           | nter                    | Q # +1 | 3 城来之 | 户信<br>法高效                    |                 |
|-------------------------------------------|--------------------------------------------------------------------|-------------------------|--------|-------|------------------------------|-----------------|
| 首页                                        | 党政动态 办事指南 互民                                                       | ]交流 交易信息                | 信用平台   | 下载专区  | 各县中心                         |                 |
|                                           | 13日 张慈 《明转多云 23°C~15°C 西北凤 3级 星票                                   |                         |        |       |                              |                 |
| 图 数字证书及援动                                 | 〇 当前位置: 首页 >> 下载专区 >> 数                                            | 毕证书及驱动                  |        |       |                              |                 |
| 政策法规                                      | 数字证书及驱动                                                            |                         |        |       |                              |                 |
| 评标专家                                      | ·张掖市公共资源交易中心-中工国际驱动                                                |                         |        |       | [2019-10-11]                 |                 |
| 操作手册下载                                    | <ul> <li>张掖市公共资源交易中心-金润科技驱动</li> <li>张掖市公共资源交易中心-交易通驱动</li> </ul>  | 6                       |        |       | [2019-10-11]<br>[2019-10-11] |                 |
| 信息入库                                      | <ul> <li>张掖市公共资源交易中心-新点投标工具</li> <li>张掖市公共资源交易中心-数字证书与电</li> </ul> | 制作软件 (张掖版)<br>子签章业务办理须知 |        |       | [2018-10-15]<br>[2018-09-04] | 3 op •, 🕲 🍨 📟 🐁 |
| 数字证书及逐动<br>p://117.78.26.203:8080/xzzg/00 | ·张被市公共资源交易中心-CA驱动                                                  |                         |        |       | [2018-08-13]                 |                 |

浏览器配置

#### 1.1.1、 Internet 选项

#### 注意:请使用 IE11 以上版本的 IE 浏览器

为了让系统插件能够正常工作,请按照以下步骤进行浏览器的配置。

1、打开浏览器,在"工具"菜单→"Internet 选项",如下图:

| 文件(F) 编辑(E) 查看(V) 收藏夹(A) | 工具(T) 帮助(H)                                                                            |
|--------------------------|----------------------------------------------------------------------------------------|
| 🔓 收藏夹<br>🤡 360安全起始页      | 删除浏览的历史记录(D) Ctrl+Shift+D<br>InPrivate 浏览(I) Ctrl+Shift+<br>诊断连接问题(C)<br>重新打开上次浏览会话(S) |
|                          | InPrivate 筛选 Ctrl+Shift+<br>InPrivate 筛选设置(S)                                          |
|                          | 弹出窗口阻止程序(P)<br>SmartScreen 筛选器(T)<br>管理加载项(A)                                          |
|                          | 兼容性视图(V)<br>兼容性视图设置(B)                                                                 |
|                          | 订阅此源(F)<br>源发现(E)<br>Windows Update(U)                                                 |
|                          | 开发人员工具(1) F1                                                                           |

2、弹出对话框之后,请选择"安全"选项卡,具体的界面,如下图:

| iternet 迓 | 项                |                          |                 |                   |              |           | <b>४ - X</b> |
|-----------|------------------|--------------------------|-----------------|-------------------|--------------|-----------|--------------|
| 常规(       | 安全               | 隐私                       | 内容              | 连接                | 程序           | 高级        | 1            |
| 选择要       | 查看的              | ⊠域或更改                    | 安全设             | 罟。                |              | _         |              |
|           |                  |                          |                 | $\checkmark$      | 6            |           | ×            |
| Inte      | ernet            | 本地<br>Intrane            | t F             | 可信站点              | 受限           | 站点        | -            |
| ~         | Inte             | rnet                     |                 |                   |              | 站点(       | S)           |
| 9         | 该区5<br>不可的<br>中的 | 或适用于 I,<br>用于列在受[<br>对站。 | nternet<br>信任和發 |                   | 日<br>或       |           |              |
| ─该区       | 或的安全             | ≧级别(L)-                  |                 |                   |              |           |              |
| 该区        | ∑域的分             | 计级别:□                    | 中到高             |                   |              |           |              |
| ~         | - 4              | <b>品</b><br>- 适用于大       | 多数网             | 站                 |              |           |              |
| -         | ]-               | - 在下载潜<br>- 不下载未         | 在的不签名的          | 安全内容<br>  Active》 | 之前提示<br>: 控件 |           |              |
| 8         |                  |                          |                 |                   |              |           |              |
| V         | 启用保              | 护模式 (要)                  | 求重新             | 启动 Inte           | ernet Exp    | lorer) (P | )            |
|           |                  |                          | 自定              | 义级别(0             | )]           | 默认级别      | (0)          |
|           |                  |                          | [               | 将所有               | 区域重置         | 为默认级别     | 引(R)         |
|           |                  |                          | 1               | 2                 |              |           |              |
|           |                  |                          | _               |                   |              |           |              |
|           |                  |                          |                 | 确定                | 取            | 消         | 应用(A)        |

3、点击绿色的"受信任的站点"的图片,如下图:

| 选择到 | 要查看的                |                           | 安全设              |                   | ) 6          | )                  | -           |     |
|-----|---------------------|---------------------------|------------------|-------------------|--------------|--------------------|-------------|-----|
| In  | ternet<br>可信述<br>该区 | 本地<br>Intrane<br>站点       | (F 749           | K                 | 受限           | 站点<br>站点           | 选择:<br>cf   | 站点∗ |
| 该区  | 交件》<br>该区时<br>3域的安全 | 受有损害的<br>成中有网站<br>全级别 (L) | <b>动</b> 纸3<br>。 | 选择7<br>站点+        | 可信           |                    |             |     |
|     | Ê                   | 定义<br>自定义设置<br>- 要使用指     | 唐, 请保            | 单击 "自<br>责,请单     | 定义级别<br>击"默认 | "<br>级别"           |             |     |
| I   | 自用保                 | 护模式(要                     | 求重新)<br>自定       | 自动 Inte<br>议级别 (C | ernet Exp    | olorer) ()<br>默认级9 | e)<br>刻(00) |     |
|     |                     |                           | ſ                | 将所有               | 区域重置         | 为默认级               | 别(B)        |     |

4、点击"站点"按钮,出现如下对话框,如下图:

| 将该网站委加到区域而)。              |           |
|---------------------------|-----------|
| 192.168.0.123             | 添加 (A)    |
| 网站<br>19<br>ht<br>ht n    | ▲ 册除 (B.) |
| htt /*. bzggzyjy. gov. cn | +         |

输入系统服务器的 IP 地址,格式例如: 192.168.0.123,然后点击"添加"按钮完成添加,再按"关闭"按钮退出。

5、设置自定义安全级别,开放 Activex 的访问权限,如下图:

| 法择要查看的区域或更改安全设置。 Internet 本地 可信站点 受限站点 可信站点 受限站点 可信站点 受限站点 可信站点 受限站点 可信站点 受限站点 这区域包含您信任对您的计算机或 这区域中有网站。 该区域中有网站。 该区域的安全级别 (L) 点击"自定义级别",注意一定要先选中上面的"受信任的站点" ↔ 自用保护限式 ↔ 回应 Internet usputerer)(P) 国定义级别(C) 默认级别(D)                                                                                                    | 親            | 安全                | 隐私                          | 内容                 | 连接                            | 程序                 | 高级                  |                      |
|----------------------------------------------------------------------------------------------------|--------------|-------------------|-----------------------------|--------------------|-------------------------------|--------------------|---------------------|----------------------|
| Internet       本地<br>Intranet       可信站点       受限站点         可信站点       可信站点       受限站点         可信站点       可信站点       送风城包含您信任对您的计算机或<br>文件没有损害的网站。<br>该区域中有网站。<br>该区域的安全级别 (L)       站点 (S)         该区域的安全级别 (L)       点击"自定义级别",注意一<br>定要先选中上面的"受信任<br>的站点"。       点面 (#) (% x)         自用 (#) (% x)       正の Internet explorer) (P)         直定义级别 (C)       默认级别 (D)                                                                                                    | 选择要          | 要查看的[             | ⊠域或更改                       | 收安全设               | 置。                            |                    |                     |                      |
| Internet       本地<br>Intranet       可信站点<br>愛保站点         可信站点<br>该区域包含您信任对您的计算机或<br>文件没有损害的网络。<br>该区域中有网站。       站点(5)         该区域中有网站。       该区域中有网站。         该区域的安全级别(1)       点击"自定义级别",注意一<br>定要先选中上面的"受信任<br>的站点"↓         自用保护探索       contented exprover(P)         自定义级别(2)       默认级别(0)                                                                                                    | (            |                   |                             | 1                  | 1                             | 6                  | 0                   | ^                    |
| 可信站点       站点(S)         该区域包含您信任对您的计算机或<br>文件没有损害的闷菇。       站点(S)         该区域中有网站。       该区域的安全级别(L)         点击"自定义级别",注意一定要先选中上面的"受信任的站点"↓       高用保护保工         自用保护保工       Content of Content of Content o | In           | ternet            | 本地<br>Intran                | et i               | 可信站点                          | 受限                 | 站点                  |                      |
| 该区域包含您信任对您的计算机或<br>文件没有损害的网站。<br>该区域中有网站。<br>该区域的安全级别 (L)<br>点击"自定义级别",注意一<br>定要先选中上面的"受信任<br>的站点" ↔<br>自用保护(Kr                                                                                                    |              | 可信刻               | 占点                          |                    |                               |                    | 站点                  | (S)                  |
| 该区域中有网站。         该区域的安全级别 (L)         点击"自定义级别",注意一定要先选中上面的"受信任的站点" ↓         自用保护保工         自用保护保工         直定义级别 (C)                                                                                                    | $\checkmark$ | 该区地               | 抱含\$@                       | 任对您                | 的计算机到                         | 戈                  |                     |                      |
| 该区域的安全级别 (L)<br>点击"自定义级别",注意一<br>定要先选中上面的"受信任<br>的站点" ↩<br>自用保护设式                                                                                                    |              | メロジ               | (月以書印)<br>(市方同社             | 9~3×1 °            |                               |                    |                     |                      |
| kat"自定义级别",注意一<br>定要先选中上面的"受信任<br>的站点"↓<br>自用保护保在<br>自定义级别(C) 默认级别(D)                                                                                                    |              | 1221X19           | KIN THE LANGE               |                    |                               |                    |                     |                      |
| 点击"自定义级别",注意一<br>定要先选中上面的"受信任<br>的站点"↓<br>■ 启用保护(X5、 ↓<br>自定义级别(C) 默认级别(D)                                                                                                    | 法区           |                   | <17月12日<br><注日(17)          | 10                 |                               |                    |                     |                      |
| 点击"自定义级别",注意一<br>定要先选中上面的"受信任<br>的站点"→<br>■ 启用(种体式 →<br>值定义级别(C) 默认级别(D)                                                                                                    | 该区           | 域的安全              | È级别(L)                      | 1.                 |                               |                    |                     |                      |
| 定要先选中上面的"受信任<br>的站点"↓<br>□ 启用保护收去                                                                                                    | 该区           | ☆上小<br>3域的安全<br>● | ≥级别(L)                      |                    | ×112 - 12                     |                    |                     |                      |
| 的站点"↓<br>□ 启用保护该式                                                                                                    | 该区           |                   | 總别Œ)<br>★★★                 | 。<br>(自定)          | 义级别'                          | ',注意               |                     |                      |
| □ 启用保护探式 (C) (B) (C) (B) (30) (C) (C) (C) (C) (C) (C) (C) (C) (C) (C                                                                                                    | 该区           |                   | 鐵別(L)<br>点击"<br>定要失         | *<br>(自定)<br>5选中   | 义级别'<br>上面的                   | ',注意<br>"受信        |                     |                      |
| 自定义级别 (C) 默认级别 (D)                                                                                                    | 该区           |                   | 鐵别 (L)<br>点击"<br>定要失<br>的站点 | '自定)<br>t选中<br>☶"↩ | 义级别'<br>上面的                   | ',注意<br>"受信        | —<br>任              |                      |
|                                                                                                    | ·该区          |                   | 鐵别 (L)<br>点击"<br>定要步<br>的站点 | '自定)<br>t选中<br>ī"→ | 义级别'<br>上面的                   | ',注意<br>"受信        | 一<br>任<br>prover) ( | P)                   |
| 将所有区域重置为默认级别(B)                                                                                                    | <b>该区</b>    |                   | 鐵别 (L)<br>点击"<br>定要势<br>的站点 | '自定」<br>t选中<br>ī"↓ | 义级别'<br>上面的<br>义级别()          | ',注意<br>"受信        | 一<br>任<br>默认级短      | P)<br>9) (D)         |
| N                                                                                                    | <b>该区</b>    |                   | · 点击"<br>定要步<br>的站点         | '自定)<br>た选中        | 义级别'<br>上面的<br>× 级别 ©         | 7,注意<br>"受信<br>〕〔  | 任<br>默认级短           | P)<br>別(0)<br>別(8)   |
|                                                                                                    | <b>该区</b>    |                   | · 魚击"<br>定要判<br>的站点         | (自定)<br>t选中<br>ī"↓ | 义级别'<br>上面的<br>X级别 (C<br>将所有) | ',注意<br>"受信<br>〕〕[ | 一任<br>默认级短<br>为默认级  | P)<br>列(03)<br>别(03) |

会出现一个窗口,把其中的 Activex 控件和插件的设置全部改为启用,如下图:

| 古<br>AntimeY 切出的は                                                                                                    | £0+                              |
|----------------------------------------------------------------------------------------------------|----------------------------------|
| ● ActiveX 控件                                                                                                    | 自計提子                             |
| <ul> <li>         一 禁用         &lt; 算用         &lt; 自用         &lt; 对标记为可安 </li> </ul>                                                                                                    | 选择启用(共5个ActiveX                  |
| <ul> <li>○ 宗用</li> <li>○ 倉用</li> <li>○ 提示</li> <li>○ 刻未标记为可</li> <li>○ 禁用</li> <li>○ 自用</li> </ul>                                                                                                    | 安全执行脚本的 ActiveX 控件初始化并执          |
| <ul> <li>2.13</li> <li>2.13</li> <li>2.14</li> <li>1.14</li> <li>1.14</li> <l< th=""><th>行为<br/>可</th></l<></ul> | 行为<br>可                          |
| <ul> <li>提示</li> <li>提示</li> <li>ご进制和脚本</li> <li>管理员认行</li> </ul>                                                                                                    | 行为<br>可<br>                      |
| ● 提示<br>● 二进制和脚本<br>● 管理员认行<br>*重新启动 Internet 1                                                                                                    | 行为<br>可<br>mm ,<br>Explorer 之后生效 |
| ● 提示                                                                                                    | 行为<br>可<br>Ⅲ ▶<br>Explorer 之后生效  |
| ● 提示<br>- 提制和脚本<br>● 管理员认示<br>*重新启动 Internet 1<br>注意自定义设置<br>注意力 (R): 中 (默认)                                                                                                    | 行为<br>可<br>Ⅲ                     |

文件下载设置,开放文件下载的权限:设置为启用,如下图:

| <ul> <li>聲 下载</li> <li>聲 文件下载</li> </ul> | *       |
|------------------------------------------|---------|
| ◎ 启用                                     |         |
| 这件下载的自动提示                                |         |
| ◎ 启用                                     |         |
| 唑 字体下载                                   |         |
| ◎ 禁用                                     |         |
| ◎ 提示                                     |         |
| <sup>34</sup> 用户验证                       | 1.0     |
| ● <sup>46</sup> 豆水<br>◎ 匿名登录             |         |
| *                                        | •       |
| 重新启动 Internet Explorer 之后生效              |         |
| 置自定义设置                                   |         |
| 置为(R): 中 (默认)                            | ▼ 重置(2) |
| ab.                                      |         |

### 1.1.2、 关闭拦截工具

上述操作完成后,如果系统中某些功能仍不能使用,请将拦截工具关闭再试用。比如在 windows工具栏中关闭弹出窗口阻止程序的操作,如下图:

|   | 工具(T)                 | 帮助(H)                                                                  |                                |   |               |
|---|-----------------------|------------------------------------------------------------------------|--------------------------------|---|---------------|
|   | 删除<br>InP<br>诊患<br>重亲 | <b>浏览的历史记录(D)…</b><br>rivate <b>浏览(I)</b><br>后连接问题(C)…<br>府打开上次浏览会话(S) | Ctrl+Shift+Del<br>Ctrl+Shift+P |   |               |
|   | InP<br>InP            | rivate 筛选<br>rivate 筛选设置(S)                                            | Ctrl+Shift+F                   |   |               |
| F | 弹出                    | 出窗口阻止程序(P)                                                             | 1                              | • | 关闭弹出窗口阻止程序(B) |
|   | Sm<br>管理              | artScreen 筛选器(T)<br>]<br>動載项(A)                                        |                                | • | 弹出窗口阻止程序设置(P) |

#### 1.1.3、 兼容性视图设置

如图,打开"浏览器-菜单栏-工具-兼容性视图设置",添加"122.112.246.33"

| 工具(T) | 帮助(H   | 兼容性视图设置                                                            | ×     |
|-------|--------|--------------------------------------------------------------------|-------|
| 大厅    | Saa:   | 更改兼容性视图设置                                                          |       |
|       |        | 添加此网站(D):<br>122.112.246.33                                        | 添加(A) |
| -     | ~      | 已添加到兼容性视图中的网站(W):                                                  |       |
|       |        |                                                                    | 册授(R) |
|       | -      |                                                                    |       |
|       | 100.00 | ☑ 在兼容性视图中显示 Intranet 站点(I)                                         |       |
|       | 1      | □ 使用 Microsoft 兼容性列表(U)<br>阅读 <u>Internet Explorer 隐私声明</u> 了解详细信息 |       |
| _     | -      |                                                                    | 关闭(C) |

二、 投标人管理

## 2.1、投标人注册(注若遇到注册及 ca 绑定相关问题请联系省 平台客服电话: 0931-4267890)

**功能说明:**投标人的"单位管理员"可以进行网上注册,注册成功后完善企业信息后方可进行网上报名。

1、投标人员登录交易平台,点击"免费注册",如下图:

#### 《 张掖市电子招投标交易平台

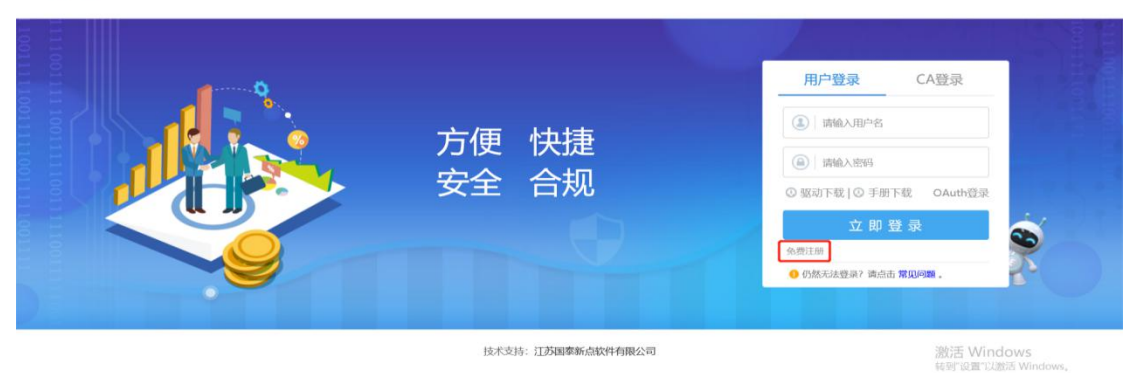

注:已注册账号密码的直用账号密码去登录系统。如遇到无法注册的问题请咨询甘肃文 锐电子交易网络有限公司,客服电话: 0931-4267890

#### 2.2 ca 锁绑定

张掖市公共资源交易中心网站-点击"用户注册"调转至甘肃省公共资源交易主体共享 平台进行 ca 绑定。

地址: http://101.37.134.104/Accounts/Login

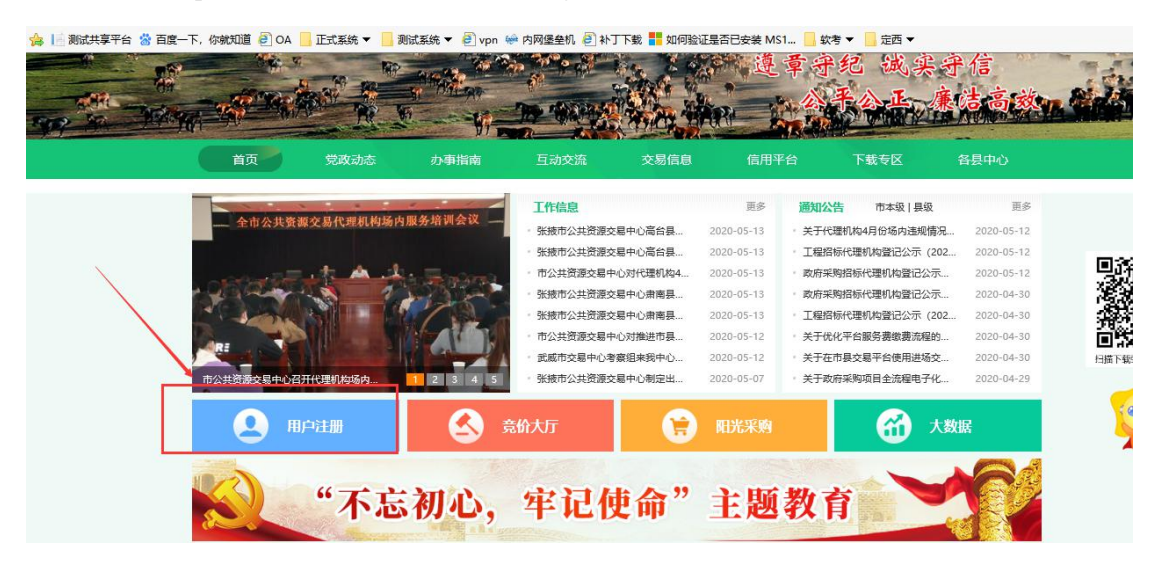

如遇到无法绑定的问题请咨询甘肃文锐电子交易网络有限公司,客服电话:

0931-4267890

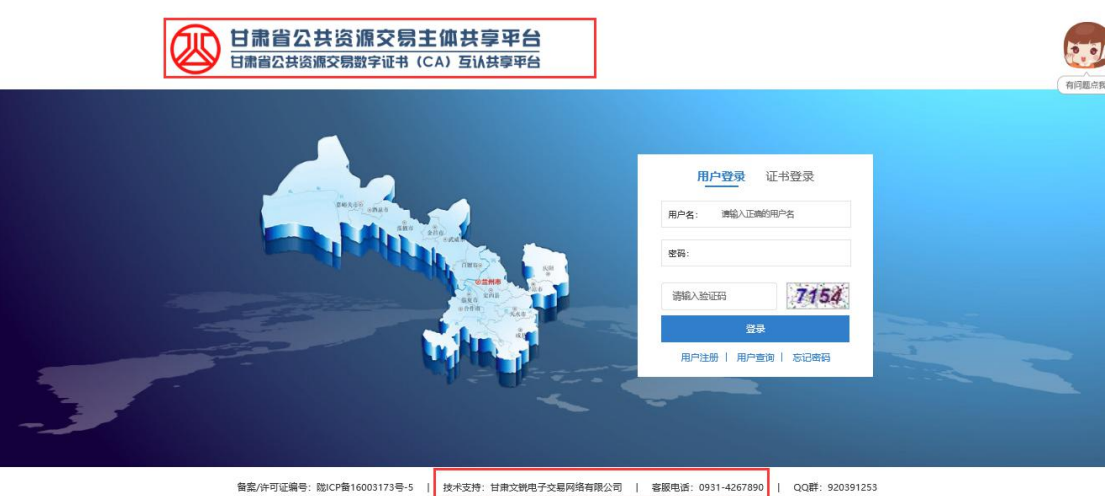

#### 招标公告 Ξ,

招标公告主要用于查看详细公告,网上填写投标信息。

### 3.1、网上填写投标信息

功能说明:网上填写投标信息

#### 操作步骤:

1.点击"采购公告",选择相应的业务菜单,选择需要投标的标段,点击我要填写投标 信息。

| 张掖市                  | 6电子招投标3                     | 交易平台                                                                                                    |                             |                     |                             |                            | 〔〕)<br>招标公告              | 受<br>我的项目 中 |                     |
|----------------------|-----------------------------|----------------------------------------------------------------------------------------------------|-----------------------------|---------------------|-----------------------------|----------------------------|--------------------------|-------------|---------------------|
| - 工程                 | <b>采购</b> 权益交易              | 土地                                                                                                    | 矿权                          |                     |                             |                            |                          | 关键字搜索       | e Q                 |
|                      |                             | (compared to be a compared to be a compare |                             | -                   |                             |                            | 1                        |             |                     |
| ₩ 采約                 | 公开招标                        | 留 采购                                                                                                    | 公开招标                        | ₩ 采約                | 公开招标                        | ₩ 采购                       | 公开招标                     | 「「 来物       | 公开招标                |
| ZJYZC2020Gł          | (-034001                    | ZJYZC2020G                                                                                                    | K-034002                    | MLZC20051           | 1-027001                    | MLZC20051                  | 1-026001                 | ZJYZC20200  | GK-040001           |
| 【国泰测试,请勿<br>宽程测试(一包) | 报名】政府采购电子标全<br>( <b>网</b> ) | 【国泰测试,请<br>流程测试(二包                                                                                                    | 四报名】政府采购电子标全<br>( <b>阿)</b> | 民乐景人民医院 <br>用气体采购项目 | 门急诊综合大楼医疗设备医                | 民乐县人民医院<br>央空警医疗服务)        | 门急诊综合大横医疗设备中<br>用水系统采购项目 | 甘州区甘浚镇中     | 心学校运动场建设项目(网)       |
| 标书费                  | 0元                          | 标书费                                                                                                    | 0元                          | 标书费                 | 0元                          | 示书费                        | 0元                       | 标书费         | 0元                  |
| 保证金金額                | 1元                          | 保证金金额                                                                                                    | 111元                        | 保证金金额               | 50000 元                     | 保证金金额                      | 18000 元                  | 保证金金额       | 46000 元             |
| 开标时间                 | 2020-05-06 11:00:00         | 开版时间                                                                                                    | 2020-06-30 01:00:00         | 开版时间                | 2020-06-04 15:00:00         | 开版时间                       | 2020-06-03 15:00:00      | 开标时间        | 2020-06-03 09:00:00 |
|                      |                             |                                                                                                    |                             | 公告详情                | 填写投标信息                      |                            |                          |             |                     |
| V: #8                | 公开招标                        | W #19                                                                                                    | 公开招标                        | W #19               | 公开招标                        | <b>W</b> #19               | 公开招标                     | W #15       | 公开招标                |
| LIYZC202005          | 0902021001                  | GJZC2020G                                                                                                    | 008001                      | ZJYZC2020G          | K-039001                    | MLZC20041                  | 0-023001                 | LJYZC20200  | 051103022001        |
| 6泾县社会治安智             | P能化管理系统建设项目                 | 高台县第一中学<br>等设备)项目                                                                                                    | 8媒体教室(20審智慧黑板               | 甘州区长安镇中心            | 心学校运动场建设项目( <mark>网)</mark> | 民乐县妇幼保健<br>购项目 <b>重发公告</b> | 佛数字X射线放射成像系统采<br>第1次     | 张掖通航产业园     | IPPP项目咨询服务采购项目      |
| 标书费                  | 0元                          | 标书费                                                                                                    | 0元                          | 标书费                 | 0元                          | 标书费                        | 0元                       | 标书费         | 0元                  |
| 保证金金額                | 260000 元                    | 保证全金额                                                                                                    | 15000 元                     | 保证金金额               | 48000 元                     | 保证金金额                      | 56000 元                  | 保证金金额       | 20000 元             |
| and an other         | 2020 05 02 15 00 00         | TREAM                                                                                                    | 2020 05 02 00 00 00         | TREAM               | 2020 05 02 00 00 00         | TRANSIT                    | 2020 05 02 00 00 00      | TRANSID     | 2020 05 02 00 00 00 |

2.基本信息填写完成后点击"新增投标"即可完成项目投标。

| 完善投标信息 |    |         |                             |        |             |  |
|--------|----|---------|-----------------------------|--------|-------------|--|
| 新増投标   |    |         |                             |        |             |  |
|        | 01 | 分包信息    |                             |        |             |  |
|        |    | 分包编号:   | ZJYZC2020GK-034002          |        |             |  |
|        |    | 分包名称:   | 【国寨测试,请勿授名】政府采购电子标全流程测试(二包) |        |             |  |
|        |    | 采购方式:   | 公开招标                        | 采购单位:  | 新点测试企业      |  |
|        |    | 项目负责人:  |                             | 预算总价:  | 2000000.00元 |  |
|        |    | 投标截止日期: | 2020-06-30 01:00            |        |             |  |
|        | 02 | 投标供应商信息 |                             |        |             |  |
|        |    | 供应商名称:  | 张三                          |        |             |  |
|        |    | 供应商负责人: |                             |        |             |  |
|        |    | 公司电话:   |                             | 联系手机:  | *           |  |
|        |    | 传真:     |                             | Email: |             |  |
|        |    |         |                             |        |             |  |

### 四、 我的项目

功能说明:此模块主要用于投标人下载招标文件,查看保证金子账号,上传响应文件等。

### 4.1、项目流程

**功能说明**:此模块主要用于投标人下载招标文件,查看保证金子账号,上传投标文件等 **前置条件**:已经填写投标信息新项目

#### 操作步骤:

1、点击"我的项目",选择相应的业务菜单,选择需要操作的标段,点击项目流程。

| 🕞 张掖市                    | 电子招投标交              | 易平台                              |                               |                                | 【))<br>招标公告             | ● 我的项目                    | 中标项目                         | 2   |
|--------------------------|---------------------|----------------------------------|-------------------------------|--------------------------------|-------------------------|---------------------------|------------------------------|-----|
| 全部 - 工程                  | 采购 权益交易             | 土地 矿权                            |                               |                                |                         | 关键字搜                      | 縻 Q                          | 0 ^ |
| © I#                     | 公开招标 🚺              | ◎ 1程                             | 已结束                           | ♥ I程                           | 已结束                     | ♥Ⅲ                        | 公开招标                         |     |
| A3205820001<br>測試项目标段3(网 | 1000041001003<br>() | A32058200010000<br>yjb建设工程项目测试07 | 0 <b>47001001</b><br>30101—标段 | A3205820001000<br>yjb建设工程项目测试0 | 0039001002<br>720201二标段 | A3205820001<br>yjb建设工程项目测 | 000039001001<br>明武0720201—标段 | - 1 |
| 招标文件金额                   | 0元                  | 招标方式                             | 公开招标                          | 招标方式                           | 公开招标                    | 招标文件金额                    | 0元                           |     |
| 保证金金额                    | 1元                  | 中核人                              | 袁金宝                           | 中様人                            | 責金宝                     | 保证金金额                     | 无                            | 1   |
| 开标时间                     | 暂未确定                | 中标金额                             | 4.0 %                         | 中标金额                           | 1.0 元                   | 开标时间                      | 2018-07-24 09:00:00          | ٢   |
| 项目详情                     | 项目流程                |                                  |                               |                                |                         |                           |                              | 4   |
| � ⊥程                     | 公开招标                |                                  |                               |                                |                         |                           |                              | 20  |
| A3205820001              | 1000025001001       |                                  |                               |                                |                         |                           |                              |     |
| 工程wh-702A-1              |                     |                                  |                               |                                |                         |                           |                              |     |
| 招标文件金额                   | 0元                  |                                  |                               |                                |                         |                           |                              | *   |

2、选择相应的菜单,点击即可领取相应文件

| 5月管理     |          |               | 🔲 已完成 📕 进行中 🔲 未完成 | 2开标 一号开标厅        |
|----------|----------|---------------|-------------------|------------------|
| 投标前阶段    | > 投际阶段   | 交易阶段          | 成交后阶段             | 2020-05-06 11:00 |
|          |          |               |                   |                  |
| ✓ 交易文件下载 | i 投标保证金  | ✓ 开标签到解密      | ! 打印服务费           | ■ 結果通知书          |
|          |          |               |                   | ● 保证金合約          |
| ! 答疑文件下載 | ✓ 上传响应文件 | <b>i</b> 澄清答复 | ! 结果通知书查看         |                  |
|          |          |               |                   |                  |
|          |          | ! 网上报价        |                   |                  |

3、点击查询保证金,可查看保证金详细信息,进行保证金缴纳。

| 01 保证金缴纳须知                  |                                                                                                    |
|-----------------------------|----------------------------------------------------------------------------------------------------|
| 标股(包)编号                     | : ZJYZC2020GK-034001                                                                                                    |
| 标段(包)名称                     | : 【国素阅试,请勿报名】政府采购电子标全流程则试(一包)                                                                                                    |
| 开标时间                        | : 2020-05-06 11:00:00                                                                                                    |
| 保证金截止时间                     | : 2020-06-30 01:00:00                                                                                                    |
| 保证金子账号                      | : [卢名:张掖市公共资源交易中心;开户行:中国交业银行股份有限公司张掖北街支行;子账号: 27175301040002850000000912]                                                                                                    |
| 保证金金额 (元)                   | : 1.00                                                                                                    |
| 特別進示                        | <ul> <li>一、農業用企業基本中核人工建築工業等等(管理保护等多个、起気人可能調整工業一个基件電磁設有保证金)、否则因为完成;</li> <li>二、保证金域的方式; 电晶态性运转, 序机运转, 报台运转(注:: 本範圍正双金盒建算入);</li> <li>二、常行磁波的保证金域的展示。可不可、保证金域等集等( 建生素自己的人 原信音;</li> <li>E. 建以成形人在天外の-17-000時時度描金;</li> <li>E. 建以成形人在天外の-17-000時時度描金;</li> <li>T. 遭害法事件及基準項保证金, 建切場電可設計可及基件心反映, 有能近行特別将用打断可能进去保证金元活到能的情况;</li> <li>T. 注意要用最高限整实及互相刺激的保证金, 发动间端可能进行及基件心反映, 有能近行特別所用打断可能进去保证金元活到能的情况;</li> <li>T. 注意要用最高限的保证金, 发动间端可能进行及基件心反映, 有能近行特別所用打断可能进去保证金元活到能的情况;</li> <li>T. 注意要用最高限整实和正式和正式和正式和正式和正式和正式和正式和正式和正式和正式和正式和正式和正式和</li></ul> |
| <b>23</b> /四)て へ (86/(由本2)つ | 人、香菜碱全量等为艺用物时,保证量量等与等为型过程或且等于"",物理66633052574500010-3001,加集都取付的630%与不过持备人。专用""去掉。重排每<br>人名5130102325300169001<br>力。 构对保证金对取的基本产的产者及数号是否于注册对集写的企业量易一款,如果不一款注量保到取信息                                                                                                    |

### 五. 投标文件制作过程

(1) 交易文件下载

投标人在项目投标后,在我的项目中选择"项目流程",选择"交易文件"进行下载电 子招标文件。

| 项目流程     |                |          |                   |             |
|----------|----------------|----------|-------------------|-------------|
|          | ( 🗉            | 泰测试,请勿报  | 名】政府采…            | ☑ 查看投标信息    |
| 项目管理     |                |          | 🔲 已完成 📕 进行中 🔳 未完成 | 高开标还有61天    |
| 投标前阶段    | 投标阶段           | 交易阶段     | 成交后阶段             | —号开标厅 01:00 |
|          | 1              |          |                   | 项目查看        |
| 交易文件下载   | <i>i</i> 投标保证金 | ! 开标签到解密 | !打印服务费            | ■ 结果通知书     |
|          |                |          |                   | 💙 保证金查询     |
| ! 答疑文件下载 | ! 上传响应文件       | ! 澄淸答复   | 1 结果通知书查看         |             |
|          |                |          | л.                |             |
|          |                | ! 网上报价   | J                 |             |
|          |                |          |                   |             |

(2) 投标工具的下载安装

在张掖市公共资源交易中心网站下载专区-数字证书及驱动栏目下载安装"新点投标文

件制作软件(张掖版)",链接地址:

https://download.bqpoint.com/download/downloadprodetail.html?type&SourceFrom=Ztb&Z

tbSoftXiaQuCode=3205&ZtbSoftType=tballinclusive

| たのがた<br>取りがた<br>取りがた<br>数液<br>予数液<br>新点投付<br>大小: 2<br>下数64                                                          | 这件制作软件(张掖版)<br>34.78MB 更新日期:2019-12<br>次 适用地区: 张掖市                                                                                                    | -30 版本: 8.0.0.                                                                 | .08                                                                |                                                                |                                              |                                    | )下载                |
|----------------------------------------------------------------------------------------------------|----------------------------------------------------------------------------------------------------|--------------------------------------------------------------------------------|--------------------------------------------------------------------|----------------------------------------------------------------|----------------------------------------------|------------------------------------|--------------------|
| 详情                                                                                                    | 操作说明                                                                                                    |                                                                                |                                                                    |                                                                |                                              |                                    |                    |
| 新点设场文件都<br>铁路、采购、重点<br>BIM文件、视频文<br>软件主要包括效<br>1)软件提供文<br>2)电子签章:<br>3)标书生成:<br>4)标书加密:<br>5)标书检查功<br>软件具有专业化<br>书。 | 作软件(张枝版)是由新点:<br>工程、重点资审领域的专业社<br>牛等资料快速生成投标文件,<br>能文件格式转换、电子签章;<br>非格式转化功能:可方便导》<br>支持C在结电子签章;<br>占成符合规范格式的电子投影<br>均标书文件进行电子加密,提<br>能:检查标书完整性。<br>、易用化、人性化、智能化. | 次件推出的一款适<br>法示文件制作软件,<br>满足电子招投标;<br>标书考其他格式的文件好<br>标书文件;<br>次安全保护;<br>参数化、可视化 | 用于张掖市公共资<br>,软件可以使用W<br>活动。<br>加密、标书检查驾<br>如Word文档、Exc<br>,动态性于一体, | 颁交易中心公共资源<br>ord文档、Excel文档<br>印能。<br>el文档等转换为PDFf<br>简化了投标人的操作 | ā、房建、房建资审、<br>、PDF文档、图片、<br>各式;<br>步骤,让投标人更产 | 交通、交通清单、<br>CAD图纸、造价清<br>方便、快捷、安全的 | 水利、<br>野単、<br>的制作标 |

"电子投标文件编制子系统"是供投标用户使用的,用于制作电子版投标文件的一套系统软件。主要功能包括:

- ✔ 商务标导入;
- ✔ 技术标导入;
- ✔ 综合标电子标书制作;
- ✓ 电子投标文件签章及生成。
- (3) 投标文件的制作

打开投标工具,新建工程添加"招标文件"制作对应的投标文件。

浏览招标文件,查看招标文件内容,根据招标文件制作投标文件。

| Epgine 新点投标文件制作软件一张                                | 被版8.0.0.00(本版本为内测版,生成的                                                                                                    | 标书不能作为正式投标使用,本公司不承担         | 相关责任) [C:\Users\张明举\Desktop\项目文档\I                                | [程量清单\[ZJYZC2018GK-020001]综合评分法货物服 <sup>67</sup> ×                                                                                                    |
|----------------------------------------------------|----------------------------------------------------------------------------------------------------|-----------------------------|-------------------------------------------------------------------|----------------------------------------------------------------------------------------------------|
| 文件(F) 編輯(T) 导出(E) 測<br>(C+ C* C*<br>新建工程 打开工程 保存工程 | 遼(B) 辅助(G) 系统(S) 关于                                                                                                    | 通出(X)                       |                                                                   | <ul> <li>建成形法阀</li> <li>(0)</li> <li>(2)</li> <li>(2)</li> <li>(3)</li> <li>(4)</li> <li>(4)</li> <li>(5)</li> <li>(4)</li> <li>(5)</li> <li>(5)</li> <li>(6)</li> <li>(7)</li> <li>(7)</li></ul> |
| ◎ 浏览招标文件                                           | 导入答疑文件                                                                                                    | do 10a                      |                                                                   | ah 100                                                                                                    |
| □ 浏览招标文件                                           | <ul> <li>20 marks.LF</li> <li>26年基本信息</li> <li>26年基本信息</li> <li>26年基本信息</li> <li>26年基代</li> <li>27月</li> <li>27月&lt;</li></ul> | 4000<br>分包編称<br>代理戦均<br>采购人 | ZJTZC2018-8K-020001<br>综合诗分法统物服务иzи<br>江苏国泰新式用单位张三给改<br>江苏国泰新式招标人 |                                                                                                    |
| ✓ 投标文件格式                                           |                                                                                                    |                             |                                                                   |                                                                                                    |
| ▶ 其他材料                                             |                                                                                                    |                             |                                                                   |                                                                                                    |
| 生成投标文件                                             |                                                                                                    |                             |                                                                   | 激活 Windows<br>转到"设置"以激活 Windows                                                                                                    |
| 就绪 当前状态: 浏览招标文件                                    |                                                                                                    |                             |                                                                   | 江苏国泰新点软件有限公司                                                                                                    |

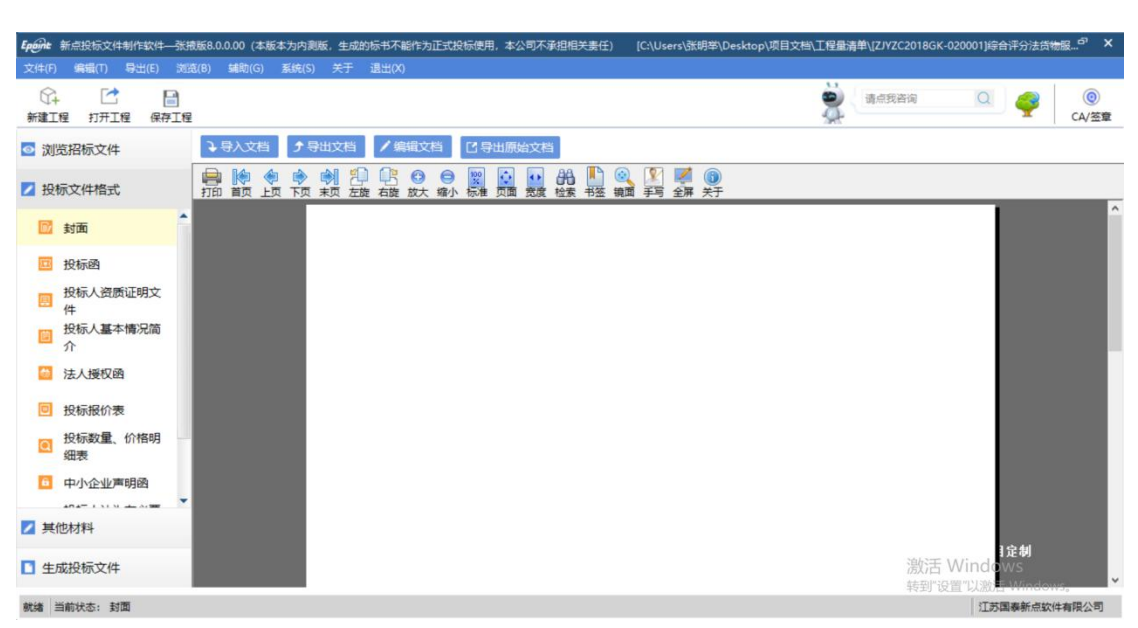

制作投标文件,根据招标文件设定的投标文件组成填写或导入投标文件详细内容;

#### 其他材料:

| Epione 新点投标文件制作软件一张     | 掖版8.0.0.00 (本版本为 | 内测版,生成的标书不能作  | 为正式投标使用,本公司不承担相关责任) | [C:\Users\张明举\Desktop\项目文档\工程            | 量清单\[ZJYZC2018GK-020001]综合评分法货物服 <sup>67</sup>            |
|-------------------------|------------------|---------------|---------------------|------------------------------------------|-----------------------------------------------------------|
| 文件(F) 编辑(T) 导出(E) 浏     | 1茂(B) 辅助(G) 系統   | 充(S) 关于 退出(X) |                     |                                          |                                                           |
| ☆ ご ■<br>新建工程 打开工程 保存工程 | P.               |               |                     | -                                        | · 请点我咨询                                                   |
| 💿 浏览招标文件                | □□ 其他材料          |               | →导入文档 □导出原始文档       | 0                                        |                                                           |
| ☑ 投标文件格式                |                  |               | 前面 上页 下页 末页 左旋 右旋 ) | ③ ● 22 0 0 0 0 0 0 0 0 0 0 0 0 0 0 0 0 0 | <ul> <li>         · · · · · · · · · · · · · · ·</li></ul> |
| ☑ 其他材料                  |                  |               |                     |                                          |                                                           |
| 團 其他材料                  |                  |               |                     |                                          |                                                           |
|                         |                  |               |                     |                                          |                                                           |
|                         |                  |               |                     |                                          |                                                           |
|                         |                  |               |                     |                                          |                                                           |
|                         |                  |               |                     |                                          |                                                           |
|                         |                  |               |                     |                                          |                                                           |
|                         |                  |               |                     |                                          |                                                           |
| 1.5                     |                  |               |                     |                                          | 张掖市公共资源交易中心项目定制                                           |
| 生成投标文件                  |                  |               |                     |                                          | 波沽 Windows                                                |
| 就绪 当前状态: 其他材料           |                  |               |                     |                                          | 江苏国泰新点软件有限公司                                              |

生成投标文件,包含批量转换为pdf,批量签章,标书完整性检查等,同时生成加密投标文件和非加密投标文件,文件生成后由投标人将加密文件上传到系统,为开评标环节做准备;

| <b>Epilet</b> 新点投标文件制作软件——张掖版<br>文件(F)编辑(T)导出(E) 浏览(B | (8.0.0.00)<br>(8) 靖助( | (本版本为内测版,生<br>G) 系统(S) 关于 | :成的标书不能作为<br>于 退出(X) | 正式投标使用,本公司不 | 「承担相关责任)      | [C:\Users\张明举 | \Desktop\项目文档 | i\工程量清单\[ZJYZC2 | 018GK-020001]综                   | 合评分法货物服 <sup>67</sup> ×                                                                                                    |
|-------------------------------------------------------|-----------------------|---------------------------|----------------------|-------------|---------------|---------------|---------------|-----------------|----------------------------------|----------------------------------------------------------------------------------------------------|
| ☆ ご □<br>新建工程 打开工程 保存工程                               |                       |                           |                      |             |               |               |               | <b>请</b> 点我咨    | a Q                              | 《     》     《     》     《     》     《     》     《     》     《     》     《     》     《     》     《     》     《     》     》     《     》     》     《     》     》     》     》     》     》     》     》     》     》     》     》     》     》     》     》     》     》     》     》     》     》     》     》     》     》     》     》     》     》     》     》     》     》     》     》     》     》     》     》     》     》     》     》     》     》     》     》     》     》     》     》     》     》     》     》     》     》     》     》     》     》     》     》     》     》     》     》     》     》     》     》     》     》     》     》     》     》     》     》     》     》     》     》     》     》     》     》     》     》     》     》     》     》     》     》     》     》     》     》     》     》     》     》     》     》     》     》     》     》     》     》     》     》     》     》     》     》     》     》     》     》     》     》     》     》     》     》     》     》     》     》     》     》     》     》     》     》     》     》     》     》     》     》     》     》     》     》     》     》     》     》     》     》     》     》     》     》     》     》     》     》     》     》     》     》     》     》     》     》     》     》     》     》     》     》     》     》     》     》     》     》     》     》     》     》     》     》     》     》     》     》     》     》     》     》     》     》     》     》     》     》     》     》     》     》     》     》     》     》     》     》     》     》     》     》     》     》     》     》     》     》     》     》     》     》     》     》     》     》     》     》     》     》     》     》     》     》     》     》     》     》     》     》     》     》     》     》     》     》     》     》     》     》     》     》     》     》     》     》     》     》     》     》     》     》     》     》     》     》     》     》     》     》     》     》     》     》     》     》     》     》     》     》     》     》     》     》     》     》     》     》     》     》     》     》     》     》     》     》     》     》     》     》     》     》     》     》     》     》     》     》     》     》     》 |
| ◎ 浏览招标文件                                              |                       | 1 批量转换                    |                      |             | $\rightarrow$ |               | њ >           |                 |                                  |                                                                                                    |
| ✓ 投标文件格式                                              | 提示:                   | 下列表中,存在标书                 | 签章按钮的是招标             | 文件中要求签章的章节, | 无标书签章按钮的      | 则未做要求!        |               |                 |                                  |                                                                                                    |
| ✓ 其他材料                                                | 序号                    |                           | 文件名                  |             | 是否制作          | 是否已转换         | 是否已签章         | 转换标书            | 电子标书                             | 标书签章                                                                                                    |
|                                                       | 1                     | 封面                        |                      |             | ~             | ~             |               |                 | 查看/打印                            |                                                                                                    |
| ■ 生成投标文件                                              | 2                     | 投标函                       |                      |             | ~             |               |               | 转换              |                                  |                                                                                                    |
| 生成投标文件                                                | 3                     | 投标人资质证明文                  | (4                   |             | ~             |               |               | 转换              |                                  |                                                                                                    |
|                                                       | 4                     | 投标人基本情况简言                 | Ω                    |             | ~             |               |               | 转换              |                                  |                                                                                                    |
|                                                       | 5                     | 法人授权函                     |                      |             | ~             |               |               | 转换              |                                  |                                                                                                    |
|                                                       | 6                     | 投标报价表                     |                      |             | ~             |               |               | 转换              |                                  |                                                                                                    |
|                                                       | 7                     | 投标数量、价格明频                 | 细表                   |             | ~             |               |               | 转换              |                                  |                                                                                                    |
|                                                       | 8                     | 中小企业声明函                   |                      |             | ~             |               |               | 转换              |                                  |                                                                                                    |
|                                                       | 9                     | 投标人认为有必要                  | 提供的其他有关资料            | 77          | ~             |               |               | 转换              |                                  |                                                                                                    |
|                                                       | 10                    | 招标人认为有必要                  | 提供的其他有关资料            | 4           | ~             |               |               | 转换              |                                  |                                                                                                    |
|                                                       | 11                    | 其他材料                      |                      |             |               |               |               | 转换              |                                  |                                                                                                    |
|                                                       |                       |                           |                      |             |               |               |               |                 | <del>激活 Windo</del><br>转到"设置"以激流 | WS<br>5 Windows,                                                                                                    |
| 就绪 当前状态: 生成投标文件                                       |                       |                           |                      |             |               |               |               |                 | 江苏                               | 国泰新点软件有限公司                                                                                                    |

投标文件制作完毕后在业务系统中再上传响应文件模块下上传加密投标文件后等待开

标。

| 项目流程     |                |          |                   |                 |
|----------|----------------|----------|-------------------|-----------------|
|          | [3]            | 泰测试,请勿报往 | 名】政府采…            | ☑ 查看投标信息        |
| 项目管理     |                |          | 🔲 已完成 📕 进行中 🔲 未完成 | 高开标还有 61 天      |
| 投标前阶段    | 投际阶段           | 交易阶段     | 成交后阶段             | —号开标厅 01:00     |
| ! 交易文件下载 | <b>i</b> 投标保证金 | ! 开标签到解密 | ! 打印服务费           | 项目查看<br>當 結果通知书 |
| ! 答疑文件下载 | ! 上传响应文件       | ! 澄清答复   | !  结果通知书查看        | 《福金曲》           |
|          |                | ! 网上报价   | ]                 |                 |

|   | 上传投标了  | て件      |          |                           |   | 479<br>×   |  |  |
|---|--------|---------|----------|---------------------------|---|------------|--|--|
|   | 01     | 招标项目信   | 恴        |                           | — | $\uparrow$ |  |  |
|   |        |         | 招标项目编号:  | A3205820001000047002      |   |            |  |  |
|   |        |         | 招标项目名称:  | yjb建设工程项目测试0730101        |   |            |  |  |
|   |        |         | 标段(包)编号: | A3205820001000047002001   |   |            |  |  |
|   |        |         | 标段(包)名称: | yjb建设工程项目测试0731102一标段     |   |            |  |  |
|   |        |         | 招标人:     | 江苏国泰测试招标人 招标代理: 袁金宝       |   |            |  |  |
|   |        |         | 招标类别:    | 材料设备 招标方式: 公开招标           |   |            |  |  |
|   |        |         | 开标时间:    | 2018年09月01日 00时00分        |   |            |  |  |
|   |        |         | 标准时间:    | 2018年08月06日 11时06分09秒     |   |            |  |  |
|   |        |         |          |                           |   |            |  |  |
| Ŀ | 02     | 上传操作    | 【又件未返    |                           | — |            |  |  |
|   | 上传投标文件 |         |          |                           |   |            |  |  |
|   |        | ★ 请点击按钮 | 上传投标文件,可 | T以在投标截止时间前,修改或撤<br>编组180家 |   | ~,         |  |  |

### 六、不见面开标

请投标单位在开标时间前 30 分钟登录交易中心不见面开标大厅进行参加开标及解密活动,详见不见面开标大厅操作手册。

不见面开标大厅地址: <u>http://122.112.246.33/BidOpening/bidopeninghallaction/hall/login</u>

### 七、多轮报价

1. 多轮报价相关流程

①由专家组长发起多伦报价,各投标供应商需在开评结束后时刻关注多轮报价情况。位置:我的项目--项目流程--多轮报价位置进行多轮报价及相关说明回复。

| C  | → 张掖市                                                                   | <b>市电子招投标</b>          | 交易平台                                       |                                                                       |                             | (1)<br>招标公会                                   |        | 中标项目                                                        | <b>1</b>              |                 |
|----|-------------------------------------------------------------------------|------------------------|--------------------------------------------|-----------------------------------------------------------------------|-----------------------------|-----------------------------------------------|--------|-------------------------------------------------------------|-----------------------|-----------------|
| 全部 | ▼ 工程                                                                    | 星 <b>采购</b> 权益交        | 易矿权                                        |                                                                       |                             |                                               | 关键     | 字搜索                                                         | Q                     | 0 ^             |
|    | ₩ 采购                                                                    | 竞争性磋商 💈                | ₩ 采购                                       | 已结束                                                                   | _<br>〒 采购                   | 已结束                                           | ₩ 采购   |                                                             | 已结束                   |                 |
|    | ZJYZC2022CS-004001<br>[国泰测试] xjw张掖综合评估法磋商第二轮<br>测试 [国泰测试] xjw综合评估法磋商第二轮 |                        | ZJYZC2022DY-<br>【测试】cjt4月3日<br>试】cjt4月3日单一 | ZJYZC2022DY-004001<br>【测试】cjt4月3日单一来源测试项目100<br>试】cjt4月3日单一来源测试分包1(网) |                             | ZJYZC2022XJ-003001<br>【国泰测试】20220403xt 询价2(网) |        | ZJYZC2022JZ-001001<br>【国泰测试】20220403xt 竞争性谈判竞争<br>性谈判分包1(网) |                       | 今     客服     电话 |
|    | 标书费                                                                     | 0元                     | 采购方式                                       | 单一来源                                                                  | 采购方式                        | 询价                                            | 采购方式   |                                                             | 竞争性谈判                 | E)<br>Adaph     |
|    | 保证金金额                                                                   | 无                      | 中标人                                        | 测试用投标单位F                                                              | 中标人                         | 单位一                                           | 中标人    |                                                             | 公司四一                  | 管理              |
|    | 开标时间 2                                                                  | 2022-04-11 16:20:00    | 成交金额                                       | 10000.01 万元                                                           | 成交金額                        | 15000 万元                                      | 成交金額   |                                                             | 5000 万元               | 8               |
|    | 项目详情                                                                    | 项目流程                   |                                            |                                                                       |                             |                                               |        |                                                             |                       | 信息管理            |
|    | ₩ 采购                                                                    | 单—来源 🚺                 | ₩ 采购                                       | 询价 🚺                                                                  | ₩ 采购                        | 竞争性磋商 🛛 😢                                     | 医 采购   |                                                             | 公开招标                  | Ŧ               |
|    | ZJYZC2022DY                                                             | -003001                | ZJYZC2022XJ-                               | 001001                                                                | ZJYZC2022CS                 | -001001                                       | ZJYZC2 | 022GK-004001                                                |                       |                 |
|    | 【国泰测试】 cf单-                                                             | -单单单一 <mark>(网)</mark> | 【国泰测试】-最低                                  | 价评分法[询价]-sf <mark>(网)</mark>                                          | 【国泰测试】xjwź<br>01 <b>(网)</b> | 宗合评估法磋商第一轮测试                                  | 【新点测访  | 武-引 您好上我是"小桥"<br>您的专属招投标题                                   | iows<br>路向导<br>Window |                 |

2、点击进入多轮报价页面

| 项目流程            |                                                                      |               |                   |                         |
|-----------------|----------------------------------------------------------------------|---------------|-------------------|-------------------------|
|                 | 【国泰波                                                                 | 则试】xjw综合      | 评估法磋              | ☑ 查看投标信息                |
| 项目管理            |                                                                      |               | 🔲 已完成 📕 进行中 🔛 未完成 | 已开标 五号开标厅               |
| 投标前阶段           | と 投际阶段 と とう とう とう とう とう とう とう しょう しょう しょう しょう しょう しょう しょう しょう しょう しょ | 交易阶段          | 成交后阶段             | 2022-04-11 16:20        |
| ✓ 交易文件下载        | i 投标保证金                                                              | <b>i</b> 澄清答复 | !打印服务费            | 项目查看<br>首 结果通知书         |
| <b>i</b> 答疑文件下载 | ✓ 上传响应文件                                                             | <b>i</b> 多轮报价 | ! 结果通知书查看         | Ф ГЕФВ           Ф ГЕФВ |
|                 |                                                                      |               |                   | 激活 Windows              |

3、查看多轮报价相关详情。

①报价开始后可进行"新增报价"

②可在新增报价页面进行修改报价信息,以及输入相关澄清及说明。

③报价完成需进行签章提交方可算多轮报价成功。

| Windows 7 x64 (F) - VMware Wo                                                                                                    | orkstation                                                                                                    |                                      |                                             |
|----------------------------------------------------------------------------------------------------|----------------------------------------------------------------------------------------------------|--------------------------------------|---------------------------------------------|
| 文件(E) 编辑(E) 查看(V) 虚拟机(M                                                                                                    | u marken alka 📔 🗸 🖧 🖓 🖨 🖉 🖂 🖂 🖂 🖾 🖸                                                                                                    | *                                    |                                             |
| Windows 7 x64 (F) ×                                                                                                    |                                                                                                    |                                      |                                             |
|                                                                                                    |                                                                                                    |                                      |                                             |
| C () ( http://60.165.196.19                                                                                                    | :9090/TPBidderCS/memberframe/FrameBidder                                                                                                    | - 〇 授衆                               | P + 🕅 🛠 🐵                                   |
| 🙆 点击查看!您有新消息提醒 ×                                                                                                    |                                                                                                    |                                      |                                             |
| 文件(F) 编辑(E) 查看(V) 收藏夹(A)                                                                                                    | 工具(T) 帮助(H)                                                                                                    |                                      |                                             |
| (2) 登录 (2) 开评标系统 (2) 会员                                                                                                    | 第 ② 中心病                                                                                                    |                                      |                                             |
| C ROPH                                                                                                    |                                                                                                    |                                      | × 🗿                                         |
| 0.45                                                                                                    | 01 项目信息                                                                                                    |                                      |                                             |
|                                                                                                    | 分积编号: 7/V7C2022DY-005001                                                                                                    |                                      |                                             |
|                                                                                                    | 分包名称: 【国業務法】単一提60412-cf单一用連分包                                                                                                    |                                      |                                             |
|                                                                                                    | 采购人: 甘黄交感通信意技术有限公司                                                                                                    | \$5,475 01,442 i @83,02883           |                                             |
|                                                                                                    | 新明語語時期: 2022-04-12 18:03:03                                                                                                    | 根因短期的 : 112233.44                    |                                             |
|                                                                                                    |                                                                                                    |                                      | 9                                           |
|                                                                                                    | 02 投标报价                                                                                                    | -                                    | 14.15                                       |
|                                                                                                    | 新常協会 現新四面 概約提交后適点出於目期新页面。同时發展於未起來可进行下一轮提价:                                                                                                    |                                      | e                                           |
|                                                                                                    | 国際位于第二次開始の新設。認識年齢与開始で、<br>現在の大学                                                                                                    | 820 A 820ert01 9600res 800erts 820   | (414)<br>(213)                              |
|                                                                                                    | 1 1 R027H2184428                                                                                                    | 19月1日の 2022-04-12 18:03:03 日田田 日田之 9 | <b>4</b>                                    |
|                                                                                                    |                                                                                                    |                                      | 100 A                                       |
|                                                                                                    |                                                                                                    |                                      |                                             |
|                                                                                                    |                                                                                                    |                                      |                                             |
|                                                                                                    |                                                                                                    |                                      | -                                           |
|                                                                                                    |                                                                                                    |                                      |                                             |
|                                                                                                    |                                                                                                    |                                      | A 1                                         |
|                                                                                                    |                                                                                                    |                                      |                                             |
|                                                                                                    |                                                                                                    |                                      |                                             |
|                                                                                                    |                                                                                                    |                                      | 10:42 · · · · · · · · · · · · · · · · · · · |
| 要将输入定向到该虚拟机,请将鼠标指针                                                                                                    | 移入其中或胺 Ctrl+G。                                                                                                    |                                      |                                             |
|                                                                                                    |                                                                                                    |                                      |                                             |
|                                                                                                    |                                                                                                    |                                      |                                             |
| 🕼 Windows 7 x64 (F) - VMware Wo                                                                                                    | orkstation                                                                                                    |                                      | - 0 ×                                       |
| [] Windows 7 x64 (F) - VMware Wo<br>文件(F) 编辑(E) 查看(V) 虚拟机(M)                                                                                                    | orkstation<br>1) 88%≉(1) 1880(1) <mark>  </mark> • 목 ② <u>A</u> <u>9</u> [] = [] [] []                                                                                                    | ×                                    | - 0 ×                                       |
| Windows 7 x64 (F) - VMware Wo<br>文件(F) 時間(E) 查看(V) 虚拟机(M                                                                                                    | orksation<br>1885≑(7) 1880;09     - 29   0 4 2   1 = 2 2 5 2                                                                                                    | ×                                    | - a x                                       |
| Windows 7 x64 (F) - VMware Wo<br>文件(F) 範疇(E) 豊着(V) 虚形印(M                                                                                                    | ortstation<br>9 월86≑477 \$88899 <mark>  </mark> - 목 & <u>A</u> <u>A</u> <u>I</u> ☐ 년 단 <u>I</u>                                                                                                    | •                                    | - 0 ×                                       |
| <ul> <li>Windows 7 x64 (F) - VMware We</li> <li>文印(F) 编辑(E) 监督(V) 遗民规(M</li> <li>Windows 7 x64 (F) ×</li> <li>(C) (C) (C) (C) (C) (C) (C) (C) (C) (C)</li></ul>                                                                                                    | orksation<br>0 astr+fr #88(h)    +                                                                                                    | ・<br>・ C   現死                        | × ت -<br>• • • •                            |
| <ul> <li>Windows 7 x64 (F) - V/Mware We<br/>文守(F) 発明(E) 登官(V) 虚形以(M</li> <li>Windows 7 x64 (F) ×</li> <li>Windows 7 x64 (F) ×</li> <li>(C) (C) (C) (C) (C) (C) (C) (C) (C) (C)</li></ul>                                                                                                    | orksation<br>1985年(*) 백왕(??)   · 국왕 이 유 오 II - 현 라 도 전<br>9090/TPBidderCS/memberframe/FrameBidder                                                                                                    | •<br>• Č   188                       | - 0 X                                       |
| Windows 7 x64 (f) - VMware We<br>文件(f) 発明(c) 書言(v) 書記以(M     Windows 7 x64 (f) ×     Windows 7 x64 (f) ×     Windows 7 x64 (f) ×     Set Entrop://doi.165.196.19     Set Entrop://doi.165.196.19     Set Entrop://doi.165                                                                                                    | orksation<br>1) 885≑(7) 1980(9)    -                                                                                                    | •<br>• C   192                       | - 0 ×                                       |
| Windows7 x64 (f) - VM/ware WK     文件(f) 機能(f) 豊富(V) 豊田(J)     愛信(V) 豊田(J)     Windows 7 x64 (f) >     (f) →     (f) かけのいののののののののののののののののののののののののののののののののののの                                                                                                    | orkstation<br>0 888+f(7 1880;09 1)                                                                                                    | • C   1926                           | X                                           |
| Windows7x54 (F) - VMware W     文代(F) 単規(C) 単化(F)     文代(F) 単規(C)     マルが(F) ×     マルが(F) ×     マルが(F) アメート     マルが(F) アメート     マル・                                                                                                    | orksation<br>n ass+r(n ≋88000      + 42 © 2 2 1 - 4 1 E 2<br>9090/178idderCS/memberframe/FrameBidder<br>IR(n ≋8000<br>IR(n ≋8000<br>R € +008                                                                                                    | •<br>• C   182                       | ×                                           |
| Windows 7 x64 (f) - VMware W<br>文代() 単構成) 最更(v) 含知识(M<br>Whows 7 x64 (f) ×<br>() からいかっ 7 x64 (f) ×<br>() からいかっ 7 x64 (f) ×<br>() 合われのののののののののののののののののののののののののののののののののののの                                                                                                    | orksation<br>n BBR+(T) NR0(P)     + 20 0 2 2 1 2 2 2 2<br>2000/TFillderCS/memberframe/FrameBilder<br>IR(T) R80(P)<br>R @ +0:M                                                                                                    | • С   ня                             |                                             |
| Windows 7 x64 (f) - VMware W<br>文代() 単語(2) 単音(y) 生いじん<br>(2 Wadows 7 x64 (f) ×<br>) *<br>(2 Wadows 7 x64 (f) ×<br>) *<br>(3 Wadows 7 x64 (f) ×<br>) *<br>(4 Wadows 7 x64 (f) ×<br>) *<br>(5 Wadows 7 x64 (f) ×<br>) *<br>(5 Wadows 7 x64 (f) ×<br>) *<br>(5 Wadows 7 x64 (f) ×<br>) *<br>(5 Wadows 7 x64 (f) ×<br>) *<br>(5 Wadows 7 x64 (f) ×<br>) *<br>(7 Wadows 7 x64 (f) ×<br>) *<br>(7 Wadows 7 K (f) ×<br>) *<br>(7 Wadows 7 K (f) ×<br>) *<br>(7 Wadows 7 K (f) ×<br>) *<br>) *<br>) *<br>) *<br>) *<br>) *<br>) *<br>) *                                                                                                    | orksation<br>0 848+f(7 4880)0 ↓ +                                                                                                    | •<br>• C   me                        |                                             |
| Windows 7 x54 (F) - VMaware Wi<br>文代() 単版() 単版() 単版()     Windows 7 x54 (F) ×<br>() レントレーン・     () レントレーン・     () レントレーン     () レントレーン     () レント     () レント     () レント     () レント     () レント     () レント     () レント     () レント     () レント     () レント     (                                                                                                    | orksation<br>の 885年(7) 1880(9) 11 - 谷 ② ③ ④ ⑤ 11 - 白 口<br>9090/1798idder(S/memberframe/FrameBidder<br>工具(7) 1880(9)<br>東 ③ 中心病<br>2011 第6549(58-55.55.55.55.55.55.55.55.55.55.55.55.55.                                                                                                    | • C   188                            |                                             |
| Windows 7 x64 (f) - V-Mware Wi<br>文代(f) 単構築 登載(f) 並長(f)     X<br>X (f) 単構築(f) 単長(f)     X<br>Testimetized (f) ×<br>できたいたちます。<br>ボウルカム・×<br>文代(f) 単成(f) 単成(f) が表(f)<br>できたいたちます。<br>ボウルカム・×<br>文代(f) 単成(f) 単成(f) が表(f)<br>ボウルカム・×<br>ズ代(f) 単成(f) 単成(f) が表(f)<br>ボウルカム・×<br>ズペ(f) 単成(f) 単成(f) が表(f)<br>ズペ(f) 単成(f) が表(f)<br>ズペ(f) 単成(f)<br>ズペ(f) 単成(f)<br>ズペ(f)<br>ズペ(f)                                                                                                    | orkstation<br>0 2007/TPBidder(5/memberframe/FrameBidder<br>IER(1) 7880(0)<br>3009/TPBidder(5/memberframe/FrameBidder<br>IER(1) 7880(0)<br>36 中心地<br>2006(5-458.5, 1), 1085205.5,5455, 東美山田・天井山長田田田舎(1)<br>2017 1075205                                                                                                    | - C   HR                             |                                             |
| Windows 7 x64 (f) - VMware W     X94(f) 電信() 査官() 査別(6)     X94(f) (福信() 査官() 査別(6)     X94(f) (福信() 五合(1) ×     () ×     () ※     () ※     () ※     () ※     () ※     () ※     () ※     () ※     () ※     () ※     () ※     () ※     () ※     () ※     () ※     () ※     () ※     () ※     () ※     () ※     () ※     () ※     () ※     () ※     () ※     () ※     () ※     () ※     () ※     () ※     () ※     () ※     () ※     () ※     () ※     () ※     () ※     () ※     () ※     () ※     () ※     () ※     () ※     () ※     () ※     () ※     () ※     () ※     () ※     () ※     () ※     () ※     () ※     () ※     () ※     () ※     () ※     () ※     () ※     () ※     () ※     () ※     () ※     () ※     () ※     () ※     () ※     () ※     () ※     () ※     () ※     () ※     () ※     () ※     () ※     () ※     () ※     () ※     () ※     () ※     () ※     () ※     () ※     () ※     () ※     () ※     () ※     () ※     () ※     () ※     () ※     () ※     () ※     () ※     () ※     () ※     () ※     () ※     () ※     () ※     () ※     () ※     () ※     () ※     () ※     () ※     () ※     () ※     () ※     () ※     () ※     () ※     () ※     () ※     () ※     () ※     () ※     () ※     () ※     () ※     () ※     () ※     () ※     () ※     () ※     () ※     () ※     () ※     () ※     () ※     () ※     () ※     () ※     () ※     () ※     () ※     () ※     () ※     () ※     () ※     () ※     () ※     () ※     () ※     () ※     () ※     () ※     () ※     () ※     () ※     () ※     () ※     () ※     () ※     () ※     () ※     () ※     () ※     () ※     () ※     () ※     () ※     () ※     () ※     () ※     () ※     () ※     () ※     () ※     () ※     () ※     () ※     () ※     () ※     () ※     () ※     () ※     () ※     () ※     () ※     () ※     () ※     () ※     () ※     () ※     () ※     () ※     () ※     () ※     () ※     () ※     () ※     () ※     () ※     () ※     () ※     () ※     () ※     () ※     () ※     () ※     () ※     () ※     () ※     () ※     () ※     () ※     () ※     () ※     () ※     () ※     () ※     () ※                                                                                                    | orksation<br>) 835年(*) 950() 1 + 2 (2) (2) (2) (1) (2) (2) (2) (2) (2) (2) (2) (2) (2) (2                                                                                                    |                                      |                                             |
| Windows 7 x64 (f) - VMware W<br>スペ(f) 編載(5) 豊重(r) 含おい町(M<br>スペ(f) 編載(5) 豊重(r) 含わい町(M<br>スペ(f) 細胞(5) 豊重(r) ×<br>さったちいのに思想。余んたま。<br>スペ(f) 編載(5) 豊重(r) の意味(A)<br>スペ(f) 二、一、<br>スペ(f) 二、一、<br>スペ(f) 二、一、<br>スペ(f) 二、一、<br>スペ(f) 二、一、<br>スペ(f) 二、一、<br>スペ(f) 二、一、<br>スペ(f) 二、一、<br>スペ(f) 二、一、<br>スペ(f) 二、<br>スペ(f) 二、<br>二、                                                                                                    | orksation<br>1) 高速率(1) 解放(1) () - 日 日 日 日 日 日 日 日 日 日 日 日 日 日 日 日 日 日                                                                                                    | - Č   HE<br>- Č   HE<br>             |                                             |
| Windows 7 x64 (f) - V-Mware W<br>文代(f) 単構成 単価(f) 単成以近(M<br>Windows 7 x64 (f) ×<br>でかけたいのたち、196.19<br>でかけたいのたち、196.19<br>でのけたいのたち、196.19<br>でのけたいのたち、196.19<br>でのけたいのです。196.19<br>でのけたいのたち、196.19                                                                                                    | orkstation<br>) 2000/TPEidderCS/memberframeBidder<br>ILR(1) 和助(h)<br>第 日本の第<br>2000/TPEidderCS/memberframeBidder<br>ILR(1) 和助(h)<br>第 日本の第<br>2000/TPEidderCS/memberframeBidder<br>ILR(1) 和助(h)<br>第 日本の第<br>2000/TPEidderCS/memberframeBidder<br>ILR(1) 和助(h)<br>第 日本の第<br>2000/TPEidderCS/memberframeBidder<br>ILR(1) 和助(h)<br>第 日本の第<br>2000/TPEidderCS/memberframeBidder<br>ILR(1) 和助(h)<br>2000/TPEidderCS/memberframeBidder<br>ILR(1) 和助(h)<br>2000/TPEIdderCS/memberframeBidder<br>ILR(1) 和助(h)<br>2000/TPEIdderCS/memberframeBidder<br>ILR(1) 和<br>ILR(1) 和助(h)<br>2000/TPEIdderCS/memberframeBidder<br>ILR(1) 和<br>ILR(1) 和<br>ILR(1) 和<br>ILR(                                                                                                    | • C   IEE.                           |                                             |
| Windows 7 x64 (f) - VMware W<br>文代() 単語(2) 単音(2) 単形形(M<br>Windows 7 x64 (f) ×<br>C * * * * * * * * * * * * * * * * *                                                                                                    | orksation<br>1) 835年(1) 11日の(1) 11 - 日本(1) 11日の(1) 11日の(1) 11日(1) 11日(1) 11日(1) 11日(1) 11日(1) 11日(1) 11日(1) 11日(1) 11日(1) 11日(1) 11日(1) 11日(1) 11日(1) 11日(1) 11日(1) 11日(1) 11日(1) 11日(1) 11日(1) 11日(1) 11日(1) 11日(1) 11日(1) 11日(1) 11日(1) 11日(1) 11日(1) 11日(1) 11日(1) 11日(1) 11日(1) 11                                                                                                    | - C   IEE                            |                                             |
| ♥ Windows 7 te64         (F)         - VMware Wi           XP4(r)         ● Windows 7 te64         (F)         ×           Image: State 100         > Image: State 100         ×         ×           Image: State 100         > Image: State 100         ×         ×           Image: State 100         > Image: State 100         ×         ×           Image: State 100         > Image: State 100         ×         ×           Image: State 100         > Image: State 100         ×         ×           Image: State 100         > Image: State 100         >         ×           Image: State 100         > Image: State 100         >         >           Image: State 100         > Image: State 100         >         >           Image: State 100         > Image: State 100         >         >           Image: State 100         > Image: State 100         >         >           Image: State 100         > Image: State 100         >         >           Image: State 100         > Image: State 100         >         >           Image: State 100         > Image: State 100         >         >           Image: State 100         > Image: State 100         >         >           Image: State 100                                                                                                    | orksation<br>1) 高速率(1) 和認(2)() 1) - 日 (2) (2) (2) (2) (2) (2) (2) (2) (2) (2)                                                                                                    | - Č   HE                             |                                             |
| Windows 7 x64 (f) - V-Mware W<br>文代(f) 単構築 単価(f) 単形結長(f)     文化(f) ×      (f) ×                                                                                                    | orkstation<br>1) 高速率+(*) 単数(*) (*) - (*) (*) (*) (*) (*) (*) (*) (*) (*) (*)                                                                                                    | - C   RE                             |                                             |
| Windows 7 x64 (f) - V-Mware Wi<br>又代() 単語(2) 単音(2) 生態(2)     Windows 7 x64 (f) ×<br>C * * * * * * * * * * * * * * * * *                                                                                                    | orksation<br>1) 835年(1) 11日20(1) 11 - 日 (1) (1) (1) (1) (1) (1) (1) (1) (1) (1)                                                                                                    | - C   HER                            |                                             |
| Windows 7 to 4 (f) - V-Meare W<br>文代(f) 単規築(5 単単(r) 世外以前()<br>Vindows 7 to 4 (f) ×<br>でかけれのそれの 7 to 4 (f) ×<br>でかけれのそれの 7 to 4 (f) ×<br>でかけれのそれの 7 to 4 (f) ×<br>でかけれのそれの 7 to 4 (f) ×<br>でかけれのそれの 7 to 4 (f) ×<br>でかけのである。<br>でからいたちまた。<br>マット・<br>マット・                                                                                                    | orkitation<br>) 2000/TFBilderC 5/memberframe/FrameBilder<br>IE(1) 1980(+)<br>3000/TFBilderC 5/memberframe/FrameBilder<br>IE(1) 1980(+)<br>31 00 + ++56, 1; 1980(+)<br>32 + +++56<br>32 + +++56<br>32 + +                                                                      | - C 1928                             |                                             |
| Windows 7 164 (f) - V-Musere W.     X代(f) 編集(2) 豊臣(y) 虚N/5(M<br>X代(f) 編集(2) 豊臣(y) 虚N/5(M<br>X/5(M) 7 164 (f) ×<br>(****************************                                                                                                    | orksation<br>) 風影(+1) 単数(+1) 単元(+1) (-1) (-1) (-1) (-1) (-1) (-1) (-1) (-                                                                                                    | - C   IRE                            |                                             |
| Windows 7 x64 (f) - VMware W<br>X94(f) 編載(5) 豊重(r) 含以以(A<br>X94(f) 編載(5) 豊重(r) 含以以(A<br>X94(f) 編載(5) 54519<br>Constructions 7 x64 (f) ×<br>Constructions 7 x64 (f) ×                                                                                                    | orksation<br>1) 825年(1) 1920(1) 1 - 2 2 2 2 2 1 2 1 2 2 2 2 2 2 2 2 2 2                                                                                                    | - C   HER                            |                                             |
| Windows 7 K64 (f) - V-Mware Wi<br>文代(f) 単規築(S) 豊重(v) 豊大田(A)     文化(f) ※     (********************************                                                                                                    | orkstation<br>) 2000/TPBildderC 5/memberframe/FrameBildder<br>ILR(1) 7800(0)<br>第 ④ 中心病<br>2000/TPBildderC 5/memberframe/FrameBildder<br>ILR(1) 7800(0)<br>第 ● 中心病<br>2000/TPBILdderC 5/memberframe/FrameBildder<br>ILR(1) 7800(0)<br>第 ● 中心病<br>2000/TPBILdderC 5/memberframe/FrameBildder<br>ILR(1) 7800(0)<br>第 ● 中心病<br>2000/TPBILdderC 5/memberframe/FrameBildder<br>ILR(1) 7800(0)<br>第 ● 中心病<br>2000/TPBILdderC 5/memberframe/FrameBildder<br>ILR(1) 7800(0)<br>第 ● 中心病<br>2000/TPBILdderC 5/memberframeJildder<br>ILR(1) 7800(0)<br>第 ● 中心病<br>2000/TPBILdderC 5/memberframeJildder<br>ILR(1) 7800(0)<br>第 ● 中心病<br>2000/TPBILdderC 5/memberframeJildder<br>2000/TPBILdderC 5/memberframeJildder<br>2000/TPBILdderC 5/memberframeJildder<br>2000/TPBILdderC 5/memberframeJildder                                                                                                    | - C   IEE.                           |                                             |
| Windows 7 164 (f) - V-Meare Wi<br>文代(f) 編集(2) 豊美(r) 査NUE(M<br>Windows 7 164 (f) ×<br>でからいの 7 164 (f) ×<br>でからいの 7 164 (f) ×<br>でのらいの 7 164 (f) ×<br>でのらいの 7 164 (f) ×                                                                                                    | orksation<br>) 国家年代 単数(19) () + 日 () () () () () () () () () () () () ()                                                                                                    | - C   RE                             |                                             |
| Windows 7 x64 (f) - V-Meare W         X94(r)       BB(c)       BB(c)       BB(c)         Windows 7 x64 (f)       ×         Image: State (f)       ×         Image: State (f)       ×         Image: St                                                                                                    | orkitation<br>0 885年(* 1 1180(*)) (* * 2) (* 2) (* 2) (* 2) (* 2) (* 2)<br>2000/J798idder(*/memberframe/frameBildder<br>I.R(1) 1788(*)<br>1.R(2) 1788(*)<br>1.R(2) 178                                                                                                    | - C   HE                             |                                             |
| Windows 7 x64 (f) - V-Mware Wi<br>文字(f) 電話(5) 豊臣(r) 豊大田(r)     X(4)(7) × (f) × (f) ×                                                                                                    | orkstation<br>)                                                                                                    | - C   RE                             |                                             |
| ♥ Windows 7 x64 (f) - VMware W         XR(f)       ● Bill(5)       ● E(y)       ±SUB(A)         ♥ Medows 7 x64 (f)       ×       ●         ● Interview 1 x64 (f)       ×       ●         ● Interview 1 x64 (f)       ●       ●         ● Interview 1 x64 (f)       ● <td>orksation<br/>1) 国政市中(1) 単数(1) 単十合 ② ④ ④ ① □ □ □ □ □ □ □<br/>5000/TPBidder(5/memberframelidder<br/>I_H(1) 和認(4)<br/>第一〇四<br/>第一〇四<br/>1 1 1 1000<br/>1 1 1000<br/>1 1 1 1000<br/>1 1 1000<br/>1 1 1 1000<br/>1 1 1000<br/>1 1 1000<br/>1 1 1000<br/>1 1 1000<br/>1</td> <td>•<br/>• C   RE<br/>122222 -</td> <td></td> | orksation<br>1) 国政市中(1) 単数(1) 単十合 ② ④ ④ ① □ □ □ □ □ □ □<br>5000/TPBidder(5/memberframelidder<br>I_H(1) 和認(4)<br>第一〇四<br>第一〇四<br>1 1 1 1000<br>1 1 1000<br>1 1 1 1000<br>1 1 1000<br>1 1 1 1000<br>1 1 1000<br>1 1 1000<br>1 1 1000<br>1 1 1000<br>1 | •<br>• C   RE<br>122222 -            |                                             |

报价完成后进行签章提交即可。

| 服价制 | 与                         |                     |                         | · · · · · · · · · · · · · · · · · · · |               | × |
|-----|---------------------------|---------------------|-------------------------|---------------------------------------|---------------|---|
| 查看  | 报价                        |                     |                         |                                       |               | × |
| 签   | 章查看                       |                     |                         |                                       |               | × |
| 1   | 甘肃省公共资源电子招投标项目[专用]        |                     |                         |                                       |               |   |
| 文   | 牛(E) 视樹(Y) 搜索(E) 工具(E) 登章 | (2) 关于(A)           |                         |                                       |               |   |
| -   |                           | ∋ 100.00% ⊛ 🔊 🖓 🖓 🔅 | ▲ 电子签章 ≥ 批量检证 Ⅲ 二维条码 №  | 至章參数                                  |               |   |
| 雑日  | 3                         | <b>标讯给马</b>         | 投标报价表                   |                                       |               |   |
| -04 |                           | 序号<br>序号            | 名称                      | 本次报价 (元)                              |               |   |
| 前振  |                           | 1                   | 投标总价                    | 90.5                                  |               |   |
| 9   |                           | 投标単位(签章):           |                         |                                       |               |   |
| 0   |                           | 时间: 2022-04-12      |                         |                                       |               |   |
| 供業  |                           | 有关承诺和规则,素德于         |                         |                                       |               |   |
|     |                           | THE BULL BE         |                         |                                       |               |   |
|     |                           |                     |                         |                                       |               |   |
|     |                           |                     |                         |                                       |               |   |
|     |                           | 「測试」                |                         |                                       |               |   |
|     | 199.6 X 766.0 0' 🕴        |                     |                         |                                       | 激活 Windows    |   |
| Θ   | 100.00% 🛞                 |                     |                         |                                       | 转到"设置"以激活 W 💷 |   |
|     |                           |                     | й т <del>и</del> /\лтос |                                       |               | · |

### 七、磋商环节

1. 进入张掖市公共资源交易中心官网---点击电子服务系统---投标人登录

官网地址 http://www.zhangye.gov.cn/ggzy/

2. 进入账号后--进入我的项目--找到对应开评标项目--进入项目流程

| 🕞 张掖市电子招投标                                                           | 交易平台                                                       |                    |                             | (1)<br>招标公会            |                          | □<br>中标项目                                | <b>1</b>     |                |
|----------------------------------------------------------------------|------------------------------------------------------------|--------------------|-----------------------------|------------------------|--------------------------|------------------------------------------|--------------|----------------|
| 全部 🔻 工程 采购 权益                                                        | 交易 矿权                                                      |                    |                             |                        | 关键                       | 字搜索                                      | Q            | 0              |
| ↓ 采购 竞争性磋商 (2)                                                       | _<br>₩ %N                                                  | 已结束                | - 🕎 采购                      | 已结束                    | ₩ 采购                     |                                          | 已結束          |                |
| ZJYZC2022CS-004001<br>【国泰测试】xjw张掖综合评估法磋商第二轮<br>测试【国泰测试】xjw综合评估法磋商第二轮 | ZJYZC2022DY-004001<br>【測试】cjt4月3日单一来源则<br>试】cjt4月3日单一来源则试分 | 试项目1 [测<br>包1(网)   | ZJYZC2022XJ-<br>【国泰测试】2022  | 003001<br>20403xt 询价2网 | ZJYZC2<br>【国泰测证<br>性谈判分f | 022JZ-001001<br>武】20220403xt 寛宇<br>国1(网) | +性谈判竞争       | 9<br>客服<br>电话  |
| 标书费 0元                                                               | 采购方式                                                       | 单一来源               | 采购方式                        | 询价                     | 采购方式                     |                                          | 竞争性谈判        | 2<br>tant      |
| 保证金金额 无                                                              | 中标人 测                                                      | 试用投标单位F            | 中标人                         | 单位一                    | 中标人                      |                                          | 公司四一         | 補助管理           |
| 开标时间 2022-04-11 16:20:00                                             | 成交金额                                                       | 10000.01 万元        | 成交金額                        | 15000 万元               | 成交金額                     |                                          | 5000万元       | 0              |
| 项目详情项目流程                                                             |                                                            |                    |                             |                        |                          |                                          |              | 単位<br>信息<br>管理 |
| ₩ 采购 单—来源 1                                                          | ₩ 采购                                                       | 询价 🚺               | ₩ 采购                        | 竞争性磋商 💈                | 日 采购                     |                                          | 公开招标         | Ŧ              |
| ZJYZC2022DY-003001                                                   | ZJYZC2022XJ-001001                                         |                    | ZJYZC2022CS                 | -001001                | ZJYZC2                   | 022GK-004001                             |              |                |
| 【国泰测试】 cf单一单单单一(网)                                                   | 【国泰测试】-最低价评分法[3                                            | 16行]-sf <b>(网)</b> | 【国泰测试】xjw线<br>01 <b>(网)</b> | 合评估法磋商第一轮测试            | 【新点测试                    | <sup>式-引</sup> 您好工我是"小桥"<br>您的专属招投标到     | ows<br>嚴務向导, |                |

#### 3.点击进入澄清/磋商答复

| 项目流程                                           |                                               |                  |                                                               |                          |
|------------------------------------------------|-----------------------------------------------|------------------|---------------------------------------------------------------|--------------------------|
|                                                |                                               | 单一来源             | 分包                                                            | ☑ 查看投标信息                 |
| 项目管理                                           |                                               |                  | 🔲 已完成 📕 进行中 🔳 未完成                                             | 离开标还有 0 天                |
| 投标前阶段                                          | 投际阶段                                          | 交易阶段             | 成交后阶段                                                         | —号开标厅 09:15              |
| <ul> <li>✓ 交易文件下载</li> <li>! 答疑文件下载</li> </ul> | <ul> <li>! 投标保证金</li> <li>✓ 上传确应文件</li> </ul> | i 漫涛落复<br>i 多轮报价 | <ul> <li>打印服务费</li> <li>【 打印服务费</li> <li>【 拓果適知书查看</li> </ul> | 项目查看<br>首 結果應知书  《 保证金書海 |
|                                                |                                               |                  |                                                               | ● 保通平台登录                 |

4.进入后可展示评委专家提交的需要澄清/磋商内容,如下图:

| 澄清答 | Ę        |                      |                                        |                     |      |         | 3          |
|-----|----------|----------------------|----------------------------------------|---------------------|------|---------|------------|
|     |          |                      |                                        |                     |      | ● 未答复 ○ | 已答复        |
|     | 澄清问题编号   | 标段(包)名称              | 澄清问题标题                                 | 发出时间                | 回答期限 | 回答人姓名   | 答复         |
| 1   | ZX122011 | 【国泰测试】单一报价0412-cf单一来 | 关于【国泰测试】单一报价0412-cf单一来源分包的澄清           | 2022-04-13 11:40:06 | 300  |         | <b>一</b> 帝 |
| 2   | ZX122005 | 【国泰测试】xjw张掖综合评估法磋商…  | 关于【国泰测试】xjw张掖综合评估法磋商第二轮测试【国泰测试】xjw/综合… | 2022-04-11 17:57:06 | 15   |         | 廢          |
|     |          |                      |                                        |                     |      |         |            |
|     |          |                      |                                        |                     |      |         |            |
|     |          |                      |                                        |                     |      |         |            |
|     |          |                      |                                        |                     |      |         |            |
|     |          |                      |                                        |                     |      |         |            |
|     |          |                      |                                        |                     |      |         |            |
|     |          |                      |                                        |                     |      |         |            |
|     |          |                      |                                        |                     |      |         |            |
|     |          |                      |                                        |                     |      |         |            |
|     |          |                      |                                        |                     |      |         |            |
|     |          |                      |                                        |                     |      |         |            |
| 1.4 | - 1 14   | 4 1 /1 N N           |                                        |                     |      | 每页 14 5 | 至 共 2      |

5. 按照下图流程进行操作

①答复内容

②上传附件(若有)

③进入签章确认页面

| 答复  |        |         |                              |                   |            |                   |                   |                 |
|-----|--------|---------|------------------------------|-------------------|------------|-------------------|-------------------|-----------------|
| 修改保 | 存 签章确认 |         |                              |                   |            |                   |                   |                 |
|     |        | 回答期限:   | 2022年04月13日 16:40:06         |                   | 剩余回答时间:    | 0天4时52分2秒         |                   |                 |
| /   |        | 回复要求:   | 关于【国泰测试】单一报价0412-cf单一来源分包的澄滞 | 与关于【国泰测试】单一报价04   | 12-cf单一来源分 | 包的澄清关于【国泰测试】单一报价0 | 412-cf单一来源分包的澄清关于 |                 |
| 3 塡 | 写完成后进行 | 签章提交    | 【国泰测试】单一报价0412-cf单一来源分包的澄清关于 | F【国泰测试】单一报价0412-c | f单一来源分包的   | 澄清                |                   |                 |
| 02  | 回答明细   |         |                              |                   |            |                   |                   | —               |
|     |        | 回答单位名称: | 新点测试企业                       |                   |            |                   |                   |                 |
|     | 0      | 回答内容:   | * 在此进行回复内容                   |                   |            |                   |                   |                 |
|     |        | 回答人姓名:  | 18394182433                  |                   |            |                   |                   |                 |
| 03  | 附件信息   |         | 0                            | 上传格               | 关磋商/澄清     | 附件 (若有)           |                   | -               |
|     | 电子件名称  |         | 电子件列表(点击查看)                  | 电子件管理             |            | 说明                | 激活 Windows        |                 |
| 相关  | 附件     | 无电子     | ř(†                          | 电子件管理             | 请上传与本次澄    | 清相关的附件            | 转到"设置"以激活 Windo   | ws <sub>o</sub> |

#### 6.进行电子签章并提交

| 答复                                  |                                                                                                    | ×                                    |
|-------------------------------------|----------------------------------------------------------------------------------------------------|--------------------------------------|
| 签章提交 2                              | 1 注清                                                                                                    | 点击工具栏上的 🟝 按钮执行签章,之后点击[签章提交]按钮完成签章操作。 |
| 🧰 甘肃省公共,源电子招投标项目[专用]                | 进行签草                                                                                                    |                                      |
| 文件(F) 视图(A) 搜索(E) 工具(T) 签章(S) 关于(A) |                                                                                                    |                                      |
| 🗁 🗏 🛍 🚔 🥎 D- 📖 📘 🖸 😁 😑 100.00% 🛞 🕼  | 🛿 🔍 🛠 🛇 🔳 电子签章 🗹 批量验证 💷 二维条码 🗓 签章参数                                                                                                 |                                      |
| 2014<br>                            | 添加空意 × □ 「Signature - 法保下拉框的的姿象名称 二 輸入电子钥匙盘用户密码 三 点击 确定 按超无成操作 「请选择签章: 「 送菜 右称: 企业公章 ▼ 前匙密母: 「 定位模式 【係标→次定位姿章 ▼ 「 记住密母 「 你把类型 確定 取消 | - Windows                            |
| 221.3 X 840.10 1 利技                 | 藏传古老文化,安全信守一谱千金。                                                                                                    | 转到设置以激活 Win 面面 展開                    |
|                                     |                                                                                                    |                                      |

| 違病音 | 复        |                      |                                       |                     |      |       |
|-----|----------|----------------------|---------------------------------------|---------------------|------|-------|
|     |          |                      |                                       |                     |      | ○ 未答复 |
|     | 澄清问题编号   | 标段(包)名称              | 澄清问题标题                                |                     | 回答期限 | 四答人姓: |
| 1   | ZX122011 | 【国泰测试】单一报价0412-cf单一来 | 关于【国泰测试】单一报价0412-cf单一来源分包的澄清          | 2022-04-13 11:40:06 | 300  |       |
| 2   | ZX122006 | 【国泰测试】xjw张掖综合评估法磋商…  | 关于【国泰测试】xjw张掖综合评估法磋商第二轮测试【国泰测试】xjw综合… | 2022-04-11 18:22:50 | 300  |       |
|     |          |                      |                                       |                     |      |       |
|     |          |                      |                                       |                     |      |       |
|     |          |                      |                                       |                     |      |       |
|     |          |                      |                                       |                     |      |       |
|     |          |                      |                                       |                     |      |       |
|     |          |                      |                                       |                     |      |       |
|     |          |                      |                                       |                     |      |       |
|     |          |                      |                                       |                     |      |       |
|     |          |                      |                                       |                     |      |       |
|     |          |                      |                                       |                     |      |       |
|     |          |                      |                                       |                     |      |       |
|     |          |                      |                                       |                     |      |       |
|     |          |                      |                                       |                     |      |       |